## วิธีดู mac address ของระบบปฏิบัติการต่างๆ

## วิธีดู Mac address ระบบปฏิบัติการ Android

ไปที่ Settings(การตั้งค่า) > About phone(เกี่ยวกับโทรศัพท์) > Status(สถานะ) > Wi-Fi MAC address (ที่อยู่ MAC บน Wi-Fi) (หากไม่พบเลข mac address ให้ทำการเปิดการใช้งาน Wi – Fi ก่อน)

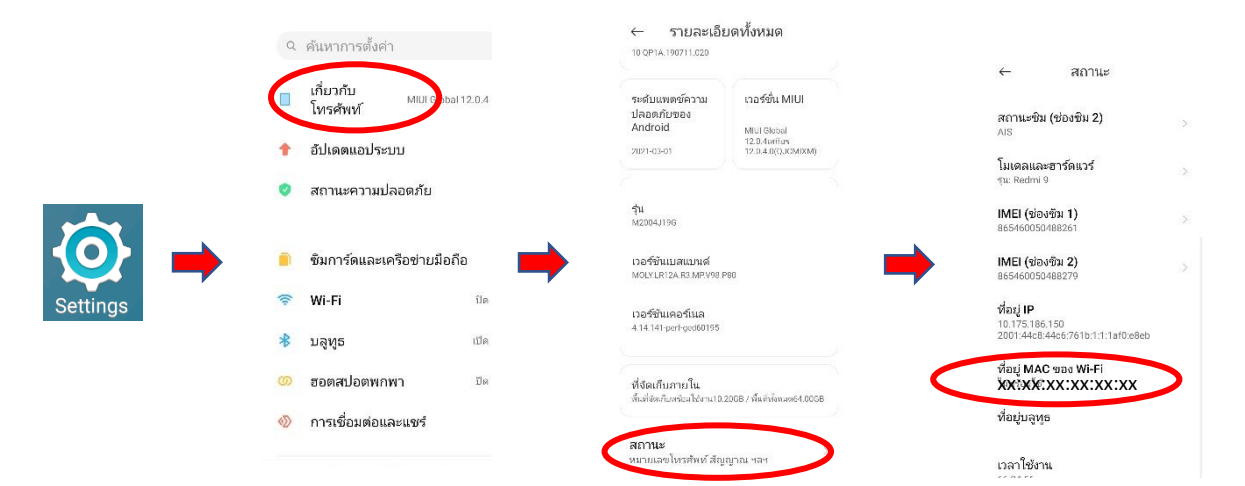

วิธีดู Mac address ระบบปฏิบัติการ ios(I-phone, I-pad)

ไปที่ Setting(การตั้งค่า) > General(ทั่วไป) > About(เกี่ยวกับ) > เลื่อนหน้าจอลงมาด้านล่างจะพบ Mac Address ในหัวข้อ Wi-Fi Address(ที่อยู่ Wi-Fi)

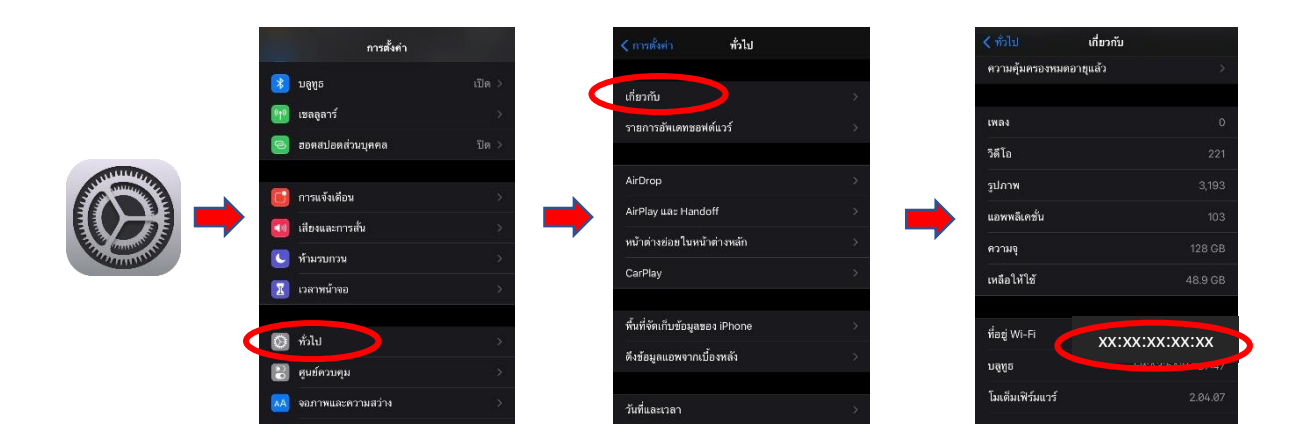

**วิธีดู Mac address ระบบปฏิบัติการ ios**(MacBook Air, MacBook Pro, iMac) ไปที่ setting(การตั้งค่า) > network(เครือข่าย) > Advance(ขั้นสูง)

|                                     | Network                                                                                                    | Q Search                                                             |
|-------------------------------------|----------------------------------------------------------------------------------------------------|----------------------------------------------------------------------|
| Lo                                  | Automatic                                                                                                    |                                                                      |
| • Ethernet<br>Connected             | Status: Connected                                                                                                    | Turn Wi-Fi Off                                                       |
| • Wi-Fi<br>Connected                | WI-FI IS CONNECTED TO HER<br>IP address 10.100.90.136.                                                                                                    | U_WIFI and has the                                                   |
| Bluetooth PAN Not Connected         | Network Name: RBRU_WIFI                                                                                                    | •                                                                    |
| • Spartan Trainer<br>Not Configured | Automatically join the second second seco | nis network                                                          |
| • FireWire<br>Not Connected         | Ask to join networks<br>Known networks are a<br>no known networks are a<br>to manually select a netw                                                                                                    | Vorks<br>oined automatically. If<br>valiable, you will have<br>vork. |
| + - *                               | Show Wi-Fi status in menu bar                                                                                                    | Advanced ?                                                           |
|                                     |                                                                                                    | Revert Apply                                                         |

Mac address จะอยู่ตรง ที่อยู่ Wi-Fi (Wi-Fi Address)

| 000 <   |              | Network    |           |            |           |         |          | Q Search |  |  |
|---------|--------------|------------|-----------|------------|-----------|---------|----------|----------|--|--|
| 🔶 Wi-Fi |              |            |           |            |           |         |          |          |  |  |
|         | Wi-Fi        | TCP/IP     | DNS       | WINS       | 802.1X    | Proxies | Hardware | •        |  |  |
| Pr      | eferred Netv | works:     |           |            |           |         |          |          |  |  |
| N       | letwork Name |            |           | S          | ecurity   |         |          |          |  |  |
| R       | BRU_WIFI     |            |           | N          | one       |         |          |          |  |  |
|         |              |            |           |            |           |         |          |          |  |  |
|         |              |            |           |            |           |         |          |          |  |  |
|         |              |            |           |            |           |         |          |          |  |  |
| -       | + — Drag     | networks i | nto the o | rder you p | refer.    |         |          |          |  |  |
|         | Remember     | networks   | this co   | mputer ha  | as joined |         |          |          |  |  |
| Re      | equire admin | istrator a | uthoriza  | tion to:   |           |         |          |          |  |  |
|         | Create co    | omputer-t  | o-comp    | outer netv | vorks     |         |          |          |  |  |
|         | Change r     | networks   |           |            |           |         |          |          |  |  |
|         | Turn Wi-     | Fi on or o | ff        |            |           |         |          |          |  |  |
| W       | i-Fi Address | : xx:>     | (X:XX:    | xx:xx:     | $\sim$    |         |          |          |  |  |
|         |              |            |           |            |           |         |          |          |  |  |
| ?       |              |            |           |            |           |         | Cance    | ok OK    |  |  |
|         |              |            |           |            |           |         |          |          |  |  |

## วิธีดู Mac address Note book ระบบปฏิบัติการ windows

กดปุ่มคีย์ลัด Windows Key + r : เปิด Run เพื่อพิมพ์คำสั่ง cmd แล้วกด OK

|       | Type the na  | me of a progi | am, folder, docun    | nent, or Internet |
|-------|--------------|---------------|----------------------|-------------------|
|       | resource, an | id Windows v  | vill open it for you |                   |
| Open: | cmd          |               |                      | N                 |

จะได้หน้า command prompt ให้พิมพ์คำสั่ง getmac -v (getmac<u>เว้นวรรค</u>-v) แล้วกด enter

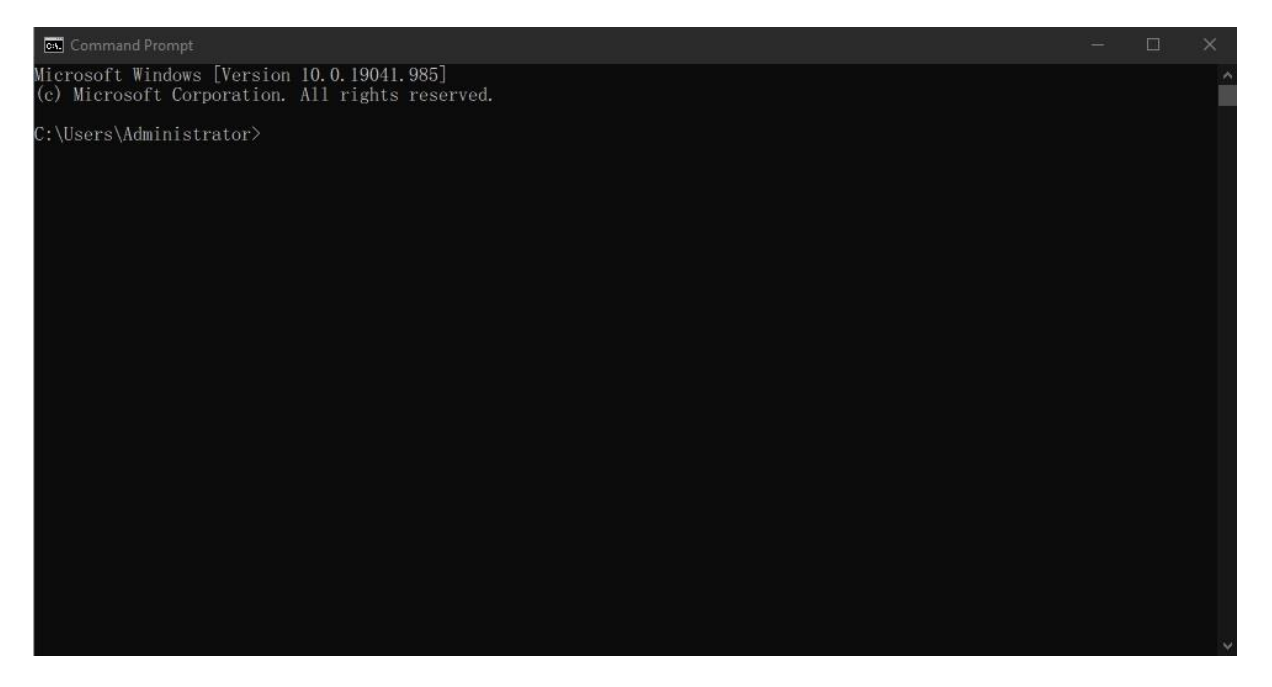

| Command Prom                       | pt                                                                                                    |                                                                                                  |  | $\times$ |
|------------------------------------|----------------------------------------------------------------------------------------------------|--------------------------------------------------------------------------------------------------|--|----------|
| Microsoft Windo<br>(c) Microsoft C | ws [Version 10.0.19041.985]<br>Corporation. All rights reserved.                                             |                                                                                                  |  | 1        |
| C:\Users\Admini                    | strator>getmac −v                                                                                            |                                                                                                  |  |          |
| Connection Name                    | Network Adapter Physical Address                                                                             | Transport Name                                                                                   |  |          |
| Dileiosti Netwo<br>Wi-Fi           | Blactooth Devic 54 GD 5A 35 A0 DD<br>Intel(R) Wirele XX:XX:XX:XX:XXXXX<br>Bealtach DCL: Ch 02 FF CD 87 (X 26 | Media disconnected<br>Media disconnected<br>Device Traine (5240000 -5866-4897-9202-344C23A602A2) |  |          |
| C:\Users\Admini                    | strator>                                                                                                    |                                                                                                  |  |          |
|                                    |                                                                                                    |                                                                                                  |  |          |
|                                    |                                                                                                    |                                                                                                  |  |          |
|                                    |                                                                                                    |                                                                                                  |  |          |
|                                    |                                                                                                    |                                                                                                  |  |          |
|                                    |                                                                                                    |                                                                                                  |  |          |
|                                    |                                                                                                    |                                                                                                  |  |          |
|                                    |                                                                                                    |                                                                                                  |  |          |
|                                    |                                                                                                    |                                                                                                  |  |          |

## \*\*หมายเหตุ\*\*

 ค่า Mac Address ของอุปกรณ์ Wi-Fi จะประกอบมีตัวเลขผสมกับตัวอักษรภาษาอังกฤษ 12 หลัก (หมายเลข MAC Address เป็นเลขฐาน 16 ซึ่งจะมีตัวเลข 0 - 9 และตัวอักษรภาษาอังกฤษตัวพิมพ์เล็กได้เพียง a-f เท่านั้น)

2. นำค่า Mac address ของท่านมาลงทะเบียนกับระบบที่ http://www.regismac.rbru.ac.th/

- 3. เครื่องคอมพิวเตอร์ , อุปกรณ์ Network และอุปกรณ์ Wi-Fi จะมีค่า Mac Address ไม่ซ้ำกัน
- 4. อุปกรณ์ Wireless 1 อุปกรณ์ = 1 Mac Address
- 5. นักศึกษาปริญญาตรี ปริญญาโท ปริญญาเอก สามารถลงทะเบียน Mac Address ได้ 3 อุปกรณ์

6. อาจารย์ เจ้าหน้าที่ บุคคลากรของมหาวิทยาลัยราชภัฏรำไพพรรณี สามารถลงทะเบียน Mac Address ได้ 5 อุปกรณ์